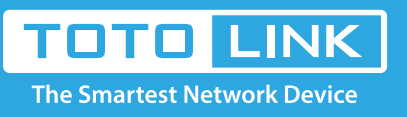

# N600R repeater settings

# It is suitable for : **N600R**

### Application introduction:

Solution about how to set repeater mode on TOTOLINK products.

### STEP-1:

Connect your computer to the router by cable or wireless, then login the router by entering http://192.168.0.1

into the address bar of your browser.

| ←)- | → CI | ۵ | C    | <u>ک</u> 192. | 168.0.1 |               |           |           |        |            |            |           |        | $\rightarrow$ |
|-----|------|---|------|---------------|---------|---------------|-----------|-----------|--------|------------|------------|-----------|--------|---------------|
|     |      |   | 1000 | 20.00 A       | 3.N/LA  | <br>35.5 (LA) | 20.N.C.A. | 20.N.(LA) | 200 CA | 20. N.C.A. | 20. N.C.A. | 35.5 (LA) | 3.N/1A | 20.20         |

# Note:

The default access address varies depending on the actual situation. Please find it on the bottom label of the product.

# STEP-2:

User Name and Password are required, by default both are **admin** in lowercase letter. Click **LOGIN.** 

# USER LOGIN

Forget Password?

 User Name
 admin

 Password
 •••••

 LOGIN

### STEP-3:

You need to enter the settings page, then follow the steps illustrated.

1 Change SSID and Pasword-> 2 Click the **Apply** button

| N600 | R (Firmware V5.3c.6817)                                                           |
|------|-----------------------------------------------------------------------------------|
|      | Easy Setup                                                                        |
|      | Connection Status                                                                 |
|      | Connection Status DHCP Disconnected                                               |
|      | Internet Setting                                                                  |
|      | You can<br>change SSID<br>and Pasword                                             |
|      | Network Name(SSID TOTOLINK_N600R                                                  |
|      | Password     Image: Constraint of the password length should be between 8-63 bits |
|      | Apply 2                                                                           |
|      |                                                                                   |

# STEP-4:

Please go to Operation Mode ->Repteater Mode, then Click Apply.

|    | TOTO LINK<br>The Smartest Network Device | ]                             | The Smartest Network Device                                                                                                    |  |  |  |  |  |
|----|------------------------------------------|-------------------------------|----------------------------------------------------------------------------------------------------|--|--|--|--|--|
|    | N600R (Firmware V5.3c.5507)              |                               |                                                                                                    |  |  |  |  |  |
| ₽  | System Status                            |                               |                                                                                                    |  |  |  |  |  |
| Ð  | Operation Mode                           | Operation Mode                |                                                                                                    |  |  |  |  |  |
| •  | Network +                                | This page is used to change O | peration Mode.                                                                                                    |  |  |  |  |  |
| ¢  | Wireless +                               | Gateway Mode                  | In this mode, the device is supposed to connect to internet via ADSL/Cable Modem. The NAT is<br>enabled and PCs in LAN ports share the same IP to ISP through WAN port. The connection type<br>can be setup in WAN page by using PPPOE, DHCP client, Static IP. |  |  |  |  |  |
| *  | QoS<br>Firewall +                        | Bridge Mode                   | In this mode, connect the superior AP/Router by wire, you can bridge the superior's AP/Router<br>wired signal into wireless Wi-Fi signals for Wi-Fi devices.                                                                                                    |  |  |  |  |  |
| \$ | Management +                             | Repeater Mode                 | In this mode, you can extend the superior Wi-Fi signal by Repeater setting function under the<br>Wireless column to increase the coverage of the wireless signal.                                                                                               |  |  |  |  |  |
|    |                                          | WISP Mode                     | In this mode, all ethernet ports are bridged together and the wireless client will connect to ISP<br>access point. The NAT is enabled and PCs in ethernet ports share the same IP to ISP through<br>wireless LAN.                                               |  |  |  |  |  |
|    |                                          |                               |                                                                                                    |  |  |  |  |  |

#### Copyright@2017 TOTOLINK Ltd., All Rights Reserved

### STEP-5:

Please go to **Wireless ->Repeater Setting** page, and check which you have select. Select **Scan** and **WIFI**, then Input **Key** of the **host router's SSID**, then Click **Connect**.

|   | TOTO LIN<br>The Smartest Network De | The Smartest Network Device                                                                                                    |
|---|-------------------------------------|----------------------------------------------------------------------------------------------------|
|   | N600R (Firmware V5.3c.5507)         |                                                                                                    |
| ₽ | System Status                       | · · · · · · · · · · · · · · · · · · ·                                                                                                    |
| 8 | Operation Mode                      | Operation Mode                                                                                                    |
| ۲ | Network +                           | This page is used to change Operation Mode.<br>Please select a list of sites that need to be relayed. Tip: Click the "Scan" button to search for the current AP site. |
| ¢ | Wireless +                          |                                                                                                    |
| * | QoS                                 | Back Scan                                                                                                    |

| Firewall +                                                                                                    | Channel                                                                                                    | Network Name(SSID)                                                                                                    | MAC Address                                          | Encryption                           | Signai       | Mode                     |
|----------------------------------------------------------------------------------------------------|----------------------------------------------------------------------------------------------------|----------------------------------------------------------------------------------------------------|------------------------------------------------------|--------------------------------------|--------------|--------------------------|
| Management +                                                                                                    | 2                                                                                                    | Dreadnaught                                                                                                    | 64:E5:99:F5:1C:E0                                    | WPA2-PSK                             | 100%         | (B+G+N)                  |
|                                                                                                    | 11                                                                                                    | TOTOLINK_Emily_2G                                                                                                    | F4:28:53:F6:53:54                                    | WPA/WPA2-PSK                         | 100%         | (B+G+N)                  |
|                                                                                                    | 1                                                                                                    | TOTOLINK_TEST                                                                                                    | F4:28:53:D9:66:F4                                    | WPA/WPA2-PSK                         | 100%         | (B+G+N)                  |
|                                                                                                    | 6                                                                                                    | 农药                                                                                                    | F4:28:53:19:22:8A                                    | WPA/WPA2-PSK                         | 100%         | (B+G+N)                  |
|                                                                                                    | 11                                                                                                    | TOTOLINK_N300RT                                                                                                    | 14:4D:67:00:00:03                                    | Disable                              | 100%         | (B+G+N)                  |
|                                                                                                    | 11                                                                                                    | TOTOLINK_A810R                                                                                                    | F4:28:54:07:A9:B8                                    | Disable                              | 96%          | (B+G+N)                  |
|                                                                                                    | 11                                                                                                    | TOTOLINK_T10                                                                                                    | F4:28:53:C0:A1:3C                                    | WPA/WPA2-PSK                         | 88%          | (B+G+N)                  |
|                                                                                                    | 11                                                                                                    | TOTOLINK_T10                                                                                                    | F4:28:53:C0:A1:34                                    | WPA/WPA2-PSK                         | 80%          | (B+G+N)                  |
|                                                                                                    | 12                                                                                                    | wifi MT 2.4G                                                                                                    | F4:28:53:19:55:45                                    | WPA/WPA2-PSK                         | 76%          | (B+G+N)                  |
| TOTO LINK<br>The Smartest Network Device                                                                                                    | J                                                                                                    |                                                                                                    |                                                      | The Sn                               | nartest Ne   | etwork Dev               |
| TOTO LINK<br>The Smartest Network Device<br>N600R (Firmware V5.3c.5507)                                                                                                    | J                                                                                                    |                                                                                                    |                                                      | The Sr                               | nartest Ne   | etwork Dev               |
| TOTO LINK<br>The Smartest Network Device<br>N600R (Firmware V5.3c.5507)<br>System Status                                                                                                    | Operation Mod                                                                                                    | le                                                                                                    |                                                      | The Sr                               | nartest Né   | etwork Dev               |
| TOTO LINK<br>The Smartest Network Device<br>N600R (Firmware V5.3c.5507)<br>System Status<br>Operation Mode                                                                                                    | Operation Mod<br>This page is used<br>If the uplink AP is                                                                                   | le<br>to change Operation Mode.<br>encrypted, please fill in the corre                                                     | ect password, click on the "Con                      | The Sn<br>nect"; if the uplink AP is | nartest Ne   | etwork Dev               |
| Image: Constraint of the status         Image: Constraint of the status         Image: Constraint of the status <td>Operation Mod<br/>This page is used<br/>If the uplink AP is<br/>click "Connect"</td> <td>le<br/>to change Operation Mode.<br/>encrypted, please fill in the corre</td> <td>ect password, click on the "Con</td> <td>The Sn<br/>nect"; if the uplink AP is</td> <td>nartest Ne</td> <td>etwork Dev<br/>ed, please</td>                                                                                                    | Operation Mod<br>This page is used<br>If the uplink AP is<br>click "Connect"                                                                | le<br>to change Operation Mode.<br>encrypted, please fill in the corre                                                     | ect password, click on the "Con                      | The Sn<br>nect"; if the uplink AP is | nartest Ne   | etwork Dev<br>ed, please |
| TOTO LINK<br>The Smartest Network Device<br>N600R (Firmware V5.3c.5507)<br>System Status<br>Operation Mode<br>Network +<br>Wireless +<br>QoS                                                                                                    | Operation Mod<br>This page is used<br>If the uplink AP is<br>click "Connect"<br>Network Name(SS                                             | le<br>to change Operation Mode.<br>encrypted, please fill in the corre<br>SID) Dreadnaught                                 | ect password, click on the "Con                      | The Sn<br>nect"; if the uplink AP is | nartest Ne   | etwork Dev<br>ed, please |
| Image: Constraint of the stress of the stress of the st | Operation Mod<br>This page is used<br>If the uplink AP is<br>click "Connect"<br>Network Name(SS<br>MAC Address                              | le<br>to change Operation Mode.<br>encrypted, please fill in the corre<br>SID) Dreadnaught<br>64 : E5 :                    | ect password, click on the "Con<br>99 : F5 : 1C : E( | The Sn<br>nect"; if the uplink AP is | nartest Ne   | etwork Dev               |
| Image: Constraint of the structure         The Smartest Network Device         N600R (Firmware V5.3c.5507)         System Status         Operation Mode         Network         Network         Network         Network         Network         Firewall         Management                                                                                                    | Operation Mod<br>This page is used<br>If the uplink AP is<br>click "Connect"<br>Network Name(SS<br>MAC Address<br>Encryption                | le<br>to change Operation Mode.<br>encrypted, please fill in the corre<br>SID) Dreadnaught<br>64 : E5 :<br>WPA2-PSK        | ect password, click on the "Con<br>99 : F5 : 1C : E( | The Sn<br>nect"; if the uplink AP is | nartest Ne   | etwork Dev               |
| The Smartest Network Device   N600R (Firmware V5.3c.5507)   System Status   Operation Mode   Network   Network   Vireless   QoS   Firewall   Management                                                                                                    | Operation Mod<br>This page is used<br>If the uplink AP is<br>click "Connect"<br>Network Name(SS<br>MAC Address<br>Encryption<br>Encryp Type | le<br>to change Operation Mode.<br>encrypted, please fill in the corre<br>SID) Dreadnaught<br>64 : E5 :<br>WPA2-PSK<br>AES | ect password, click on the "Con<br>99 : F5 : 1C : E( | The Sn<br>nect"; if the uplink AP is | not encrypte | etwork Dev               |

#### Copyright⊗2017 TOTOLINK Ltd., All Rights Reserved

PS: After completing the above operation, please re-connect your SSID after 1 minute or so.if the Internet is available it means that the

settings are successful. Otherwise, please re-set the settings again